هيئة الزكاة والضريبة والجمارك Zakat, Tax and Customs Authority

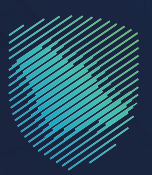

# دليل المستخدم إلغاء التسجيل في ضريبة القيمة المضافة

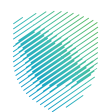

يوضح هذا الدليل آلية إلغاء تسجيل منشأتك في ضريبة القيمة المضافة عندما تكون مؤهلاً لذلك. وقد يعني ذلك أنك قد توقفت عن القيام بنشاط اقتصادي، أو لم تتجاوز قيمة إيراداتك حد التسجيل الإلزامي، أو انعدام الصفة الاعتبارية لمنشأتك، أو أي من الحالات الأخرى حسب النظام

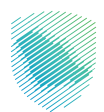

## خطوات الاستفادة من الخدمة

- 1. زيارة الموقع الالكتروني لهيئة الزكاة والضريبة والجمارك عبر الرابط:https://zatca.gov.sa
  - 2. الدخول على قائمة الخدمات الإلكترونية
  - .3 اختيار الخدمات الزكوية والضريبية والجمركية.

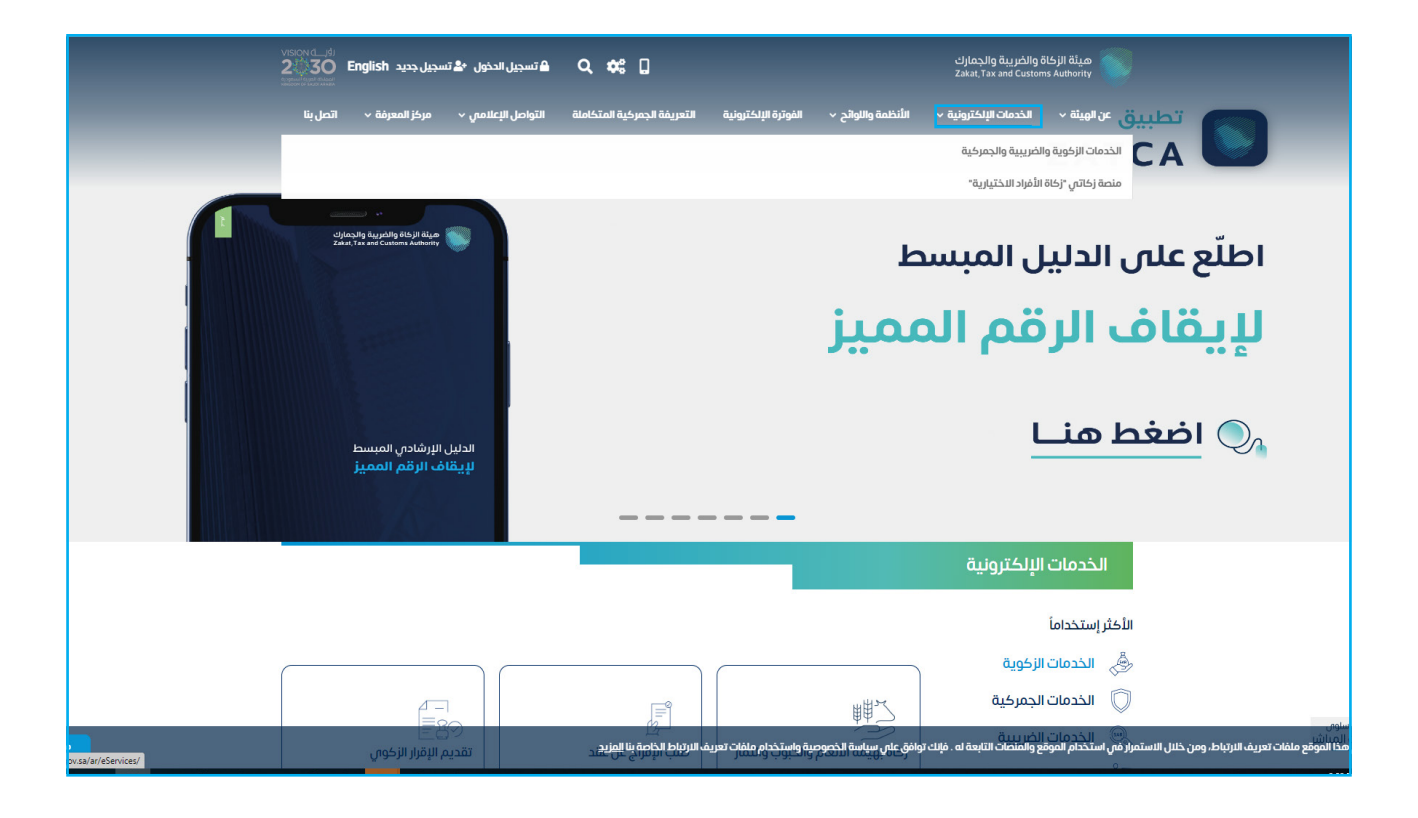

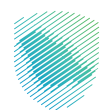

الدخول على خدمة إلغاء التسجيل في ضريبة القيمة المضافة

| ملة التواصل الإعلامي × مركز المعرفة × اتصل بنا<br>المضامه | الفوترة الإلكترونية التعريفة الجمركية المتكاد | يَّة < الخدمات الإلكترونية < الأنظمة واللوائح <                                                                                                    | ميئة الزكاة والضريبة والجمارك عن الهي<br>Zakal, Tax and Customs Authority        |
|-----------------------------------------------------------|-----------------------------------------------|----------------------------------------------------------------------------------------------------|----------------------------------------------------------------------------------|
|                                                           |                                               |                                                                                                    |                                                                                  |
| طلب قرار تفسيري                                           | طلب اعتراض على غرامة                          | طلب اعتراض على إعادة التقييم                                                                                                    | طلب إعادة طباعة شهادة ضريبة<br>القيمة المضافة                                    |
|                                                           |                                               | إلغاء التسجيل في ضريبة القيمة<br>المضافة<br>تتيح لك هذه الخدمة إلغاء تسجيل منشأتك<br>مؤملاً لذلك، وقد يعنام ذلك أنك قد توقفت<br>مؤملاً لذلك، وقد يعنام ذلك أنك قد توقفت<br>للحضول للخدمة<br>وصف الخدمة | ليبلاغ عن مخالفة تطبيق ضريبة<br>البِبلاغ عن مخالفة تطبيق ضريبة<br>القيمة المضافة |

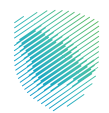

5. سجل الدخول بالرقم المميز أو البريد الإلكتروني وكلمة المرور او عن طريق منصة النفاذ الوطني الموحد

| ajkan gaba gabaga Belanga<br>Zang Trans and Canadana Annore<br>Tang Trans and Canadana Annore                                                                                                    |                                         |
|----------------------------------------------------------------------------------------------------|-----------------------------------------|
| تسجيل الدخول<br>مرحبًا بك في تجربة هيئة الزكاة والغربية والجمارك الرقمية الجديدة                                                                                                    |                                         |
| المعبر أو البريد الإكتروني<br>عن السبت خلمة المرور<br>السبت خلمة المرور أو اسم المستخدم؟ الغير رقم الجوال<br>السبت المحري<br>السبت المحري<br>التقلك حساب؟ السجل الحكول القديمة<br>الإحلات التغليمية<br>الإحلات التغليمية<br>الإحلات التغليمية<br>الإحلات التغليمية | تهده التكتوني خيار مريع وسهل لإلتزاماتك |

قم بإدخال رمز التحقق المرسل من خلال الرسائل النصية على الجوال

| d Januar Saga Bugaching Holagi Bilaga<br>Zakut, Trease Conteness Automity                                                                                                    |                                                                        |
|----------------------------------------------------------------------------------------------------|------------------------------------------------------------------------|
| ्र (स्व3                                                                                                    |                                                                        |
| رمز التحقق<br>الرجاء إدخال رمز التحقق المرسل من خلال الرسائل النصية على الجوال<br>رقم الجوال<br>156 ©<br>سيتم جديب الحساب من حال إدخال رمز التحقق آخار من لالت مرات بشكل خاطن |                                                                        |
| "-بدة إرسال الزمز                                                                                                    | اللالتزامات<br>لا تفوت أي إلتزام مع تقويم الالتزامات الجديد<br>• • • • |

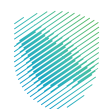

7. من قائمة إدارة الزكاة والضرائب، اختر خدمات ضريبة القيمة المضافة

| 🖉 سعد بن غنیم       | ) [] (j           | R. 🖻                               |               |                   |                       |                      | كاة والضريبة والجمارك انتقل إلى الشاشة القديمة<br>Zakat Tax and Customs | میلة الزم<br>Authority |
|---------------------|-------------------|------------------------------------|---------------|-------------------|-----------------------|----------------------|-------------------------------------------------------------------------|------------------------|
| الفوترة الإلكترونية | الرحلات التعليمية | الإعتراضات والمراجعات              | خطة تقسيط     | استرداد المدفوعات | الفواتير الغير مدفوعة | كشف الحساب           | بيانات الالتزامات <b>إدارة الزكاة والضرائب</b> الإقرارات                | لوحة الب               |
|                     |                   |                                    |               |                   |                       |                      | إدارة الزكاة والضرائب                                                   |                        |
|                     |                   |                                    |               |                   |                       |                      |                                                                         |                        |
|                     |                   | ديبة القيمة المضافة                | خدمات ض       |                   |                       | ِرِ<br>ضريبة الدخل   | خدمات الزخاة و                                                          |                        |
|                     |                   |                                    |               |                   |                       |                      |                                                                         |                        |
|                     | مضافة             | -ييني<br>لاسترداد ضريبة القيمة الد | شخاص المؤهلين | الأد              |                       | َى<br>سلع الانتقائية | خدمات ضريبة الد                                                         |                        |
|                     |                   |                                    |               |                   |                       |                      | خدمات أخرى                                                              |                        |

اختر إيقاف التسجيل في ضريبة القيمة المضافة

| الفوترة الإلكترونية | الرحلات التعليمية | الإعتراضات والمراجعات | خطة تقسيط        | استرداد المدفوعات | الفواتير الغير مدفوعة | كشف الحساب      | الإقرارات    | إدارة الزكاة والضرائب          | الالتزامات | لوحة البيانات |
|---------------------|-------------------|-----------------------|------------------|-------------------|-----------------------|-----------------|--------------|--------------------------------|------------|---------------|
|                     |                   |                       |                  |                   |                       | ة المضافة       | ضريبة القيما | کاۃ والضرائب 🗧 خدمات           | إدارة الز  |               |
|                     |                   |                       |                  |                   |                       | لضافة           | يمة الم      | <sup>بوع</sup><br>ات ضريبة الق | <          |               |
|                     | <                 | , ضريبة القيمة الم    | ناف التسجيل في   | إيق               |                       | جيل ضريبة الـــ | نفاصیل تسد   | عرض/ تعدیل                     | )<br>D     |               |
|                     | <                 | يبة القيمة المضافة    | ب تأجيل دفع ضر   | ر طا              |                       | ىريبة القيمة    | اعة شهادة ذ  | طلب إعادة طب                   | ٩          |               |
|                     | <                 |                       | ب قرار تفسيري    | ر طا              | <                     | عم النسبي لـ    | ، طريقة الخد | طلب استخداه                    | Þ          |               |
|                     | <                 | ديم إقرارات ضريبة الـ | ب تغییر فترة تقد | ر طا              | <                     | بل مجموعة       | إلغاء تسجي   | طلب تسجيل                      | )<br>)     |               |

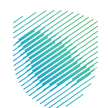

9. وافق على التعليمات ثم اضغط على إيقاف التسجيل في ضريبة القيمة المضافة

| ات والمراجعات الرحلات التعليمية الفوترة الإلكترونية | كشف الحساب الفواتير الغير مدفوعة استرداد المدفوعات خطة تقسيط الإعتراض                                                                                                    | لوحة البيانات الالتزامات إدارة الزكاة والضرائب الإقرارات |
|-----------------------------------------------------|----------------------------------------------------------------------------------------------------|----------------------------------------------------------|
| ,                                                   | د<br>انداریار تاریخهای در این ا                                                                                                    | إدارة الضرائب 🗧 خدمات ضريبة                              |
|                                                     | للعليسات والسروط                                                                                                    | <del>دده</del> ع >                                       |
| و الع الع الع                                       | j) معلومات<br>مللحظة من حالة الغاء التسجيل بسبب الإقلامي أو التنصفية أو التدماج أو الاستحواذ أو أن سبب آخر من الأسباب التي<br>تتعاق بجميع ألواع الطرائب، يجب القيام بعملية إلغاء التسجيل من الملف الشخصي > إيقاف التسجيل > إلغاء التسجيل<br>فض الرافاة وضريقة ألحذ ك إلغاء تسجيل الرقم المميز | <b>تفاصيل إيقاف الت</b><br>أكمل التقاصيل أذناه           |
|                                                     | - تعبئة جميع المعلومات المطلوبة وإرفاق المستندات المؤيدة لذلك.<br>- يجب على مقدم الطلب التأخد من عدم وجود اقرار معلق أو دفعة مطلوبة أو طلب معلق من جائبه قبل تقديم الطلب.                                                                                                    |                                                          |
|                                                     | 🗸 أوافق على التعليمات والشروط وإخمال الخطوات                                                                                                    | الرقم المميز<br>موتعهدون                                 |
|                                                     | إيقاف التسجيل في ضريبة القيمة المضافة                                                                                                    | القرع الرئيسي<br>القرع الرئيسي<br>شركة تواصل المحدودة    |
|                                                     | تاريخ ضريبة القيمة المضافة<br>2018-01-01                                                                                                    | العنوان<br>11391 , الملك عبد الله, ,12, الرياض, 1        |
|                                                     |                                                                                                    | متابعة                                                   |

#### 10. راجع البيانات ثم اضغط متابعة

| دارة الضرائب    >    خدمات ضريبة القيمة المضافة   > <b>تفاصيل إيقاف التسجيل في ضريبة القيمة المضافة</b> |
|----------------------------------------------------------------------------------------------------|
| < د                                                                                                    |
| تفاصيل إيقاف التسجيل<br>حمل التفاصيل أدناه                                                              |
| 📓 تفاصیل المکلف                                                                                         |
| الرقم المميز                                                                                            |
| الفرع الرئيسي                                                                                           |
| العنوان تاريخ ضريبة القيمة المضافة                                                                      |
| متابعة                                                                                                  |

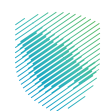

# 11. أختر نوع الطلب ثم متابعة

| إدارة الضرائب 🗧 خدمات ضريبة القيمة المضافة 🗧 <b>تفاصيل إيقاف التسجيل في ضريبة القيمة المضافة</b> |                                                                                  |
|--------------------------------------------------------------------------------------------------|----------------------------------------------------------------------------------|
|                                                                                                  |                                                                                  |
| سجيل                                                                                             |                                                                                  |
|                                                                                                  |                                                                                  |
| تعليق الالتزام بتقديم<br>إقرارات ضريبة القيمة<br>المضافة                                         |                                                                                  |
|                                                                                                  |                                                                                  |
| متابعة                                                                                           |                                                                                  |
|                                                                                                  | جيل<br>جيل<br>تعليق الالتزام بتقديم<br>إقرارات ضريبة القيمة<br>المضافة<br>متابعة |

## 12. أكتب السبب ثم متابعة

| إدارة الضرائب > خدمات ضريبة القيمة المضافة > تفاصيل إيقاف التسجيل في ضريبة القيمة المضافة |
|-------------------------------------------------------------------------------------------|
| الجوع >                                                                                   |
| <b>تفاصيل إيقاف التسجيل</b><br>أكمل التفاصيل أدناه                                        |
| نوع الطلب •                                                                               |
| تعليق الالتزام بتقديم<br>إلغاء تسجيل حساب ضريبة<br>القيمة المضافة<br>المضافة              |
| <br>السبب•                                                                                |
| حفظ کمسودة متابعة                                                                         |

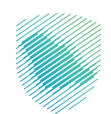

13. حدد نوع المرفقات وارفعها على الموقع

|         | ر رجوع                                                     |    |
|---------|------------------------------------------------------------|----|
|         | المرفقات                                                   |    |
|         | حدد نوع المستند                                            |    |
|         |                                                            |    |
|         | ieg Ilação.*                                               |    |
|         |                                                            |    |
| Pic.JPG | ل<br>إسحب وأسقط ملف لتحميل الوثائق<br>كحد أقصى 5 ميجا بايت |    |
|         | (+) إضافة نوع جديد                                         |    |
|         | حفظ خمسودة متابعة                                          | ij |

14. أدخل نوع وبيانات الهوية وتاريخ الميلاد، ثم اضغط على أيقونة "التحقق من الهوية

|           | >   تفاصيل إيقاف التسجيل في ضريبة القيمة المضافة | إدارة الضرائب メ خدمات ضريبة القيمة المضافة          |         |
|-----------|--------------------------------------------------|-----------------------------------------------------|---------|
|           |                                                  | < لجوع                                              |         |
| ○ 3 0 0 0 | ×                                                | <b>التعهد</b><br>أكمل انتفاصيل أدناه                |         |
|           | رقم الهوية •                                     | نوع الهوية *<br>هوية وطنية                          |         |
|           | تاريخ الميلاد •                                  | ېيانى<br>29-05-2023                                 |         |
|           | التحقق من الهوية                                 | Title                                               |         |
|           | فريبة وجميع المعلومات محيحة *                    | أتعهد بأتن مصرح لإكمال هذا النموذج للشخص الخاضع للد |         |
|           | متابعه                                           | حفظ خمسودة                                          | قالدظات |

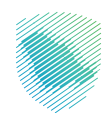

### 15. أكد صحة المعلومات ثم اضغط "متابعة

| ييمة المضافة                       | إدارة الضرائب   >   خدمات ضريبة القيمة المضافة   > <b>تفاصيل إيقاف التسجيل في ضريبة الق</b>    |
|------------------------------------|------------------------------------------------------------------------------------------------|
|                                    | اب <del>د</del> وع                                                                             |
|                                    | <b>التعهد</b><br>أكمل التفاصيل أدناه                                                           |
| رقم الهوية •                       | نوع الهودية •                                                                                  |
| • ni Orenia Oreni Grea Orenia bani | uur?                                                                                           |
|                                    | Title<br>آندم نأس ، محيد لارغمال ، مذا النموند للشرخم ، الخاضع للغيرية وجميع المعلومات محيدة * |
|                                    |                                                                                                |
|                                    | ملاحظات حفظ كمسودة متابعه                                                                      |

16. بعد مراجعة كافة المعلومات المدخلة اضغط "تأكيد

| 😓 😓 🕲 🛛 🕲 🖓 🚟 |                                |                                                        | المالية المحمد المحمد المحمد المحمد المديمة المديمة المديمة المديمة المديمة المديمة المديمة المديمة المديمة الم                     |
|---------------|--------------------------------|--------------------------------------------------------|----------------------------------------------------------------------------------------------------|
|               |                                | يلكرونية                                               | ومطالبهات التازمات إدراباليافوالمرالب الإقراق كالمالحساب الموادر الفرم مداومة استرداد المتأومات والمراحمات الرطات العليمية القرارية |
|               | الأسنة المحافة                 | ى مەربىيى خىرىمەن مېرىيە ئىلىمەت ئىممەنىغى خەر مەربىغا |                                                                                                    |
|               |                                | (141)                                                  |                                                                                                    |
|               |                                | ملخص                                                   |                                                                                                    |
|               | 00000                          | tog fandgeto kite                                      |                                                                                                    |
|               |                                |                                                        |                                                                                                    |
|               |                                | 🔝 تفاصیل المکلف                                        |                                                                                                    |
|               | padi                           | الرقم المدير                                           |                                                                                                    |
|               | الرخصة/ السجل التجارى          | الذرع الرئينس                                          |                                                                                                    |
|               | تاريخ دورية الأومة المطلق      | jugeti.                                                |                                                                                                    |
|               | تعديل                          | التسجيل فى ضريبة القيمة المفافة 🗈                      |                                                                                                    |
|               | المبيب                         | نوع الدائب                                             |                                                                                                    |
|               | تعديل                          | المرفقات                                               |                                                                                                    |
|               |                                |                                                        |                                                                                                    |
|               |                                |                                                        |                                                                                                    |
|               |                                |                                                        |                                                                                                    |
|               | تعديل                          | 13 Risge                                               |                                                                                                    |
|               | ũ gayê pêş                     | icost (st                                              |                                                                                                    |
|               | اسم الشخص الذي يمكن الالصال به | التاريخ                                                |                                                                                                    |
|               |                                | نائيد                                                  |                                                                                                    |
|               |                                |                                                        | -                                                                                                    |

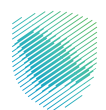

17. سيظهر لك إشعار يفيد باستلام الطلب، كما يمكنك تحميل إشعار الاستلام

| عتراضات والمراجعات الرحلات التعليمية                                             | خطة تقسيط الإ | استرداد المدفوعات | الفواتير الغير مدفوعة | كشف الحساب | الإقرارات | إدارة الزكاة والضرائب | الالتزامات | لوحة البيانات |
|----------------------------------------------------------------------------------|---------------|-------------------|-----------------------|------------|-----------|-----------------------|------------|---------------|
|                                                                                  |               |                   |                       |            |           |                       |            |               |
| يستعار إستندرم<br>تقر ميئة الزكاة والضريبة والجمارك باستلام طلب التسجيل الخاص بك |               |                   |                       |            |           |                       |            |               |
| الاسم.                                                                           |               |                   |                       |            |           |                       |            |               |
| الرقم المرجعي للخلاب                                                             |               |                   |                       |            |           |                       |            |               |
| ະມານ                                                                             |               |                   |                       |            |           |                       |            |               |
| التعلب إلى أوحة البينات                                                          |               |                   |                       |            |           |                       |            |               |

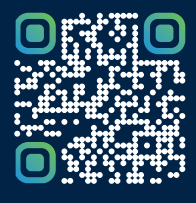

امسح هـــذا الكود للاطّلاع علــــى آخر تحديث لهـذا المستند وكافة المستنـــدات المنـَـشورة أو تـفضل بزيارة الموقع الإلكتروني zatca.gov.sa